## Steps to convert private key from putty format to openssh format

1. Navigate to the folder where putty is installed.

```
nis PC > Local Disk (C:) > Program Files > PuTTY
```

| Name          | ^ Date modified                                                          | Туре              | Size   |
|---------------|--------------------------------------------------------------------------|-------------------|--------|
| LICENCE       | 04-07-2017 19:31                                                         | File              | 2 KB   |
| 🏂 pageant.exe | 04-07-2017 19:34                                                         | Application       | 307 KB |
| 🛃 plink.exe   | 04-07-2017 19:34                                                         | Application       | 603 KB |
| 🚰 pscp.exe    | 04-07-2017 19:34                                                         | Application       | 613 KB |
| 🚽 psftp.exe   | 04-07-2017 19:34                                                         | Application       | 629 KB |
| 🔒 putty.chm   | 04-07-2017 19:31                                                         | Compiled HTML H   | 277 KB |
| 률 putty.exe   | 04-07-2017 19:34                                                         | Application       | 835 KB |
| puttygen.exe  | File description: SSH, Telnet and Rlogin client                          | Application       | 398 KB |
| README.txt    | Company: Simon Tatham                                                    | Text Document     | 2 KB   |
| 🔊 website     | File version: 0.70.0.0<br>Date created: 04-07-2017 19:34<br>Size: 834 KB | Internet Shortcut | 1 KB   |

2. Double click on puttygen.exe to open the PuttyGen Key Generator.

3.On the PuttyGen Key Generator, click on the menu FileLoad private key

| 🚰 PuTTY Key Generator |                                            |                                                                      |                                  |                 | ? ×                      |                               |
|-----------------------|--------------------------------------------|----------------------------------------------------------------------|----------------------------------|-----------------|--------------------------|-------------------------------|
| File                  | Key                                        | Conversions                                                          | Help                             |                 |                          |                               |
|                       | Load<br>Save<br>Save<br>Exit               | private key<br>public key<br>private key                             |                                  |                 |                          |                               |
| C                     | Genera                                     | te a public/priva                                                    | te key pair                      |                 |                          | <u>G</u> enerate              |
| L                     | .oad ai                                    | n existing private                                                   | key file                         |                 |                          | Load                          |
| 5                     | Save th                                    | e generated key                                                      | ,                                |                 | Save p <u>u</u> blic key | <u>S</u> ave private key      |
| P<br>T<br>()          | arame<br>Type of<br>D <u>R</u> SA<br>Numbe | ters<br>f key to generate<br><u>f</u><br>r of <u>b</u> its in a gene | ::<br><u>)</u> SA<br>erated key: | ⊜ <u>e</u> cdsa | ○ ED <u>2</u> 5519       | ◯ SSH- <u>1</u> (RSA)<br>2048 |

4. Select the private key which has to be converted to the openssh format and click on Open.

| Name           | Date modified      | Type S                                | ize                                           |                  |                               |          |
|----------------|--------------------|---------------------------------------|-----------------------------------------------|------------------|-------------------------------|----------|
| LICENCE        | 04-07-2017 19 🐷    | PuTTY Key Generator                   |                                               | ×                |                               |          |
| 🏂 pageant.exe  | 04-07-2017 19 File | Key Conversions Help                  |                                               |                  |                               |          |
| 🛃 plink.exe    | 04-07-2017 19 🛒    | Load private key:                     |                                               |                  |                               | ×        |
| 🚰 pscp.exe     | 04-07-2017 19      |                                       |                                               |                  |                               | 0        |
| 🚰 psftp.exe    | 04-07-2017 19      | $\vdash \rightarrow \land \uparrow $  | s PC > New Volume (D:) > Tickets > PrivateKey | ~ 0              | Search PrivateKey             | م<br>ر   |
| 🔗 putty.chm    | 04-07-2017 19      | Organize • New folde                  | r                                             |                  |                               | □ ⑦      |
| 🛃 putty.exe    | 04-07-2017 19      | ^                                     | Name                                          | Date modified    | Type                          | Size     |
| S puttygen.exe | 04-07-2017 19      | <ul> <li>OneDrive</li> </ul>          |                                               | Date modified    | 1960                          | Diffe    |
| README.txt     | 04-07-2017 19      |                                       | pgprivatekey.ppk                              | 14-01-2020 19:06 | PuTTY Private Key .           | 2        |
| 🔊 website      | 04-07-2017 19      | 3D Objects                            |                                               |                  |                               |          |
|                |                    | Desktop                               |                                               |                  |                               |          |
|                |                    | Documents                             |                                               |                  |                               |          |
|                |                    | Downloads                             |                                               |                  |                               |          |
|                |                    | b Music                               |                                               |                  |                               |          |
|                |                    | Pictures                              |                                               |                  |                               |          |
|                |                    | Videos                                |                                               |                  |                               |          |
|                |                    | Local Disk (C:)                       |                                               |                  |                               |          |
|                |                    | 🛁 New Volume (D:                      |                                               |                  |                               |          |
|                |                    | -                                     | <                                             |                  |                               | >        |
|                |                    | ×                                     |                                               |                  |                               |          |
|                |                    | · · · · · · · · · · · · · · · · · · · | a Osarah ash                                  |                  | D. TTV Delivere March Films / |          |
|                |                    | File nam                              | e: pg_Openssh.ppk                             | ~                | PuTTY Private Key Files (     | *.ppk) ~ |

5.Now from the menu click on ConversionsExport OpenSSH key

6.Save the key by clicking on Save.

| 🔊 Save private key as:                                                                                  |                  |                   | ×    |
|----------------------------------------------------------------------------------------------------|------------------|-------------------|------|
| $\leftarrow$ $\rightarrow$ $\checkmark$ $\uparrow$ ] > This PC > New Volume (D:) > Tickets > PrivateKey | <b>~ ບ</b> Se    | arch PrivateKey   | م    |
| Organize  Vew folder                                                                                    |                  | 1 1 1 1           | . ?  |
| 3D Objects ^ Name ^                                                                                     | Date modified    | Туре              | Size |
| ■ Desktop <sup>★</sup> pgprivatekey.ppk <sup>★</sup> Documents <sup>★</sup> Downloads                   | 14-01-2020 19:06 | PuTTY Private Key | 2    |
| Music <ul> <li>Pictures</li> <li>Videos</li> <li>Local Disk (C:)</li> </ul>                             |                  |                   |      |
| 🗳 New Volume (D: 🗸 🧹                                                                                    |                  |                   | >    |
| File name: "privatekeyOpenssh.ppk"                                                                      |                  |                   | ~    |
| Save as type: All Files (*.*)                                                                           |                  |                   | ~    |
| ∧ Hide Folders                                                                                          |                  | Save Ca           | ncel |

7. The generated key will be in openssh format.

Please note: There are sometimes errors encountered when connecting to sftp.wipo.int with the private key in putty format(see error below). In this case it becomes necessary to convert the key to openssh format.

| current date as last extraction date in config.properties file                    |     |
|-----------------------------------------------------------------------------------|-----|
| 2020-08-07 17:06:09 INFO ExtractionProcessor:382 - ============================== | === |
|                                                                                   |     |
| com.jcraft.jsch.JSchException: The cipher 'aes256-cbc' is required, but it        | is  |
| t available.                                                                      |     |
| at com.jcraft.jsch.KeyPair.loadPPK(KeyPair.java:1081)                             |     |
| at com.jcraft.jsch.KeyPair.load(KeyPair.java:615)                                 |     |
| at com.jcraft.jsch.KeyPair.load(KeyPair.java:561)                                 |     |
| at com.jcraft.jsch.IdentityFile.newInstance(IdentityFile.java:40)                 |     |
| at com.jcraft.jsch.JSch.addIdentity(JSch.java:406)                                |     |
| at org.wipo.wp.executor.SftpUtil.setupSFTPConnection(SftpUtil.java                | :47 |
| at org.wipo.wp.executor.SftpUtil.uploadExtractedData(SftpUtil.java                | :12 |
| at org.wipo.wp.executor.ExtractionProcessor.main(ExtractionProcess                | or. |
| a:75)                                                                             |     |
| 2020-08-07 17:06:12 ERROR ExtractionProcessor:82 - The cipher 'aes256-cbc'        | is  |
| wuired. but it is not available.                                                  |     |
| 2020-00-07 17-06-12 INEC Extraction Processor 94                                  |     |